## How to register?

## Already have an ITU user account?

- 1. Click on the online registration <u>link</u> found on the event webpage of the respective eventyou are planning to attend, log-in with your ITU user account and complete the form.
  - TIES access is not necessary to register.
  - Indicate whether you will be participating on-site or remotely (when applicable).
- 2. Once registered, you will receive a confirmation email that you have been registered to the event.

## Not an ITU member? Don't have an account?

- 1. Visit the ITU User Account Log-in page and select "I am a new user".
  - If your organization is an ITU member, select the right category (NB the Academia bulletis only for Academia members).
  - If your organization is not an ITU member, choose "Non ITU members",

| Logan                 | (i) Leiready have a User Arcount                                                   |
|-----------------------|------------------------------------------------------------------------------------|
|                       | 🖲 í am a new user                                                                  |
| Create a User Account |                                                                                    |
|                       | Create your user Account as                                                        |
|                       | ITU STATUS (MEMBERS)                                                               |
|                       | Click here for information about the ITU Status                                    |
|                       | Member State                                                                       |
|                       | Resolution 99 (Rev. Busan, 2014)                                                   |
|                       | United Nations, Specialized agency, IAEA                                           |
|                       | C Sector Memoer                                                                    |
|                       | Academia, University , Research Establishment Enternational/Regional Organizations |
|                       | NON ITU MEMBERS                                                                    |
|                       | Media and Other Organizations                                                      |

- 2. Fill in the rest of the information. Once completed, you will immediately receive an email to activate your ITU user account. Activate your ITU user account before proceeding further.
- 3. Go back to the event page and click on the online registration link. Log-in and complete the form to register for your desired event.
- 4. Once registered, you will receive a confirmation email that you have been registered to the event.